# ACADEMIC TECHNOLOGIES (ITS)

Work toward greatness.

## TUTORIAL

### DIGITAL MEASURES: DELETING AN ITEM

This tutorial will show you how to delete an item in Digital Measures

http://www.help.pace.edu PLV: 914 773 3338 NYC: 212 346 1583

- 1. Open a browser (e.g., Firefox, Internet Explorer) to<u>https://appsrv.pace.edu/DigitalMeasures/</u>
- 2. Enter your Pace credentials and click Login.

| P         | lease Sign In Below |
|-----------|---------------------|
| Username: | vg56582p            |
| Password: | •••••               |

3. Click the, **Manage your Activities** tab on the sidebar and click on the section you want to delete data from. For example, **Awards and Honors**.

If you are deleting an article, book, or other publication, these can be done under **Intellectual Contributions** under the Scholarship/Research heading.

## ACADEMIC TECHNOLOGIES (ITS) I = I

Work toward greatness.

## TUTORIAL

| Welcome, Krutika Nagar! Log Off                                                                                                |                                                                                                    | Search All Activities                                                                                                    |
|----------------------------------------------------------------------------------------------------|----------------------------------------------------------------------------------------------------|----------------------------------------------------------------------------------------------------|
| Dashboard                                                                                                    | You are currently managing data for Beth Gordon.                                                                                                    |                                                                                                    |
| anage Data                                                                                                    | <u>Review a guide</u> to manage your activities. <u>Show more</u>                                                                                                    |                                                                                                    |
| Rapid Reports<br>PasteBoard<br>Run Reports<br>Usage Statistics<br>Users and Security<br>Resource Center<br>ITS Support<br>Help | <ul> <li>General Information</li> <li>Personal and Contact Information</li> <li>Administrative Data - Permanent Data   Yearly Data</li> <li>Office Hours</li> <li>Academic, Government, Military and Professional Positions</li> <li>Administrative Assignments</li> <li>Awards and Honors</li> <li>Consulting</li> <li>Education</li> </ul> | Faculty Development Activities Attended<br>Licensures and Certifications<br>Media Contributions<br>Professional Memberships<br>Workload Information<br>Practice<br>International<br>Dyson College of Arts and Sciences Annual Faculty Performance |
|                                                                                                    | Teaching     Academic Advising     Directed Student Learning (e.g., theses, dissertations)                                                                                                    | Non-Credit Instruction Taught<br>Scheduled Teaching                                                                                                    |
|                                                                                                    | <ul> <li>Scholarship/Research</li> <li>Artistic and Professional Performances and Exhibits</li> <li>Contracts, Fellowships, Grants and Sponsored Research</li> <li>Intellectual Contributions</li> </ul>                                                                                                    | Intellectual Property (e.g., copyrights, patents)<br>Presentations<br>Research Currently in Progress                                                                                                    |
| POWERED BY <b>.: IDigital</b> Measures<br>Privacy Policy                                                                       | <ul> <li>Service</li> <li>Department</li> <li>College</li> </ul>                                                                                                    | Professional<br>Public                                                                                                    |

4. Select the item (which you want to delete) from the checkbox and click on the bin (**delete**) button as shown below.

## ACADEMIC TECHNOLOGIES (ITS)

#### Work toward greatness.

### TUTORIAL

| anage Data         | < Intellectual Contributions                                 | Import Items + Add New Item | 🗘 Duplicate 💼 |
|--------------------|--------------------------------------------------------------|-----------------------------|---------------|
| Rapid Reports      | Item                                                         |                             |               |
| PasteBoard         | Joh Challenga                                                |                             |               |
| Run Reports        | 2006                                                         |                             |               |
| Usage Statistics   | Using Conflict Surveys to Extricate Research Out of the Ivor |                             |               |
| Users and Security | 2006                                                         |                             |               |

|  | $\checkmark$ |
|--|--------------|
|  |              |

#### 5. Click Save

## ACADEMIC TECHNOLOGIES (ITS)

Work toward greatness.

### TUTORIAL

| Welcome, Krutika Nagar! Log Off                                                                                        | Search                                                                                                    |
|----------------------------------------------------------------------------------------------------|----------------------------------------------------------------------------------------------------|
| Dashboard                                                                                                    | You are currently managing data for Beth Gordon.       < Edit Intellectual Contributions       Cancel       H Save                                                                                                    |
| Rapid Reports<br>PasteBoard<br>Run Reports<br>Usage Statistics<br>Users and Security<br>Resource Center<br>ITS Support | Contribution Type<br>Explanation of "Other"<br>AACSB Classification (For Lubin<br>School of Business Only)<br>Current Status<br>Title of Contribution<br>If this is part of a larger work (e.g., a<br>chapter in a book), Title of Larger<br>Work                                                                                                    |
|                                                                                                    | Authors       Please order the authors in the order of authorship.         Please either select a person from the drop-down list or enter their name in the input fields.         Ist Author         People at Pace       First Name       Middle       Last Name       If a student, what is his/her level?         Gordon, Beth G: bgordon       Image: Student of the select of the select of th |